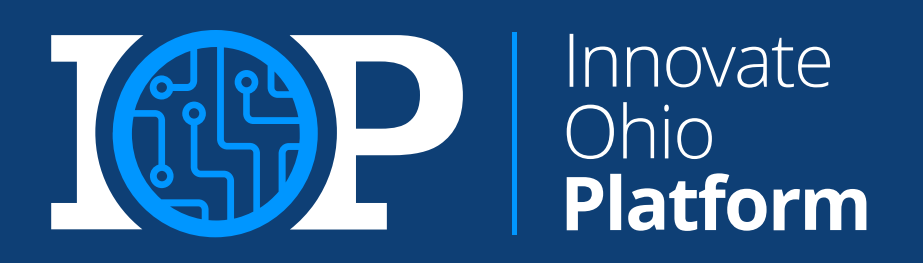

## OHID MFA Job Aid

## Updated: April 2024

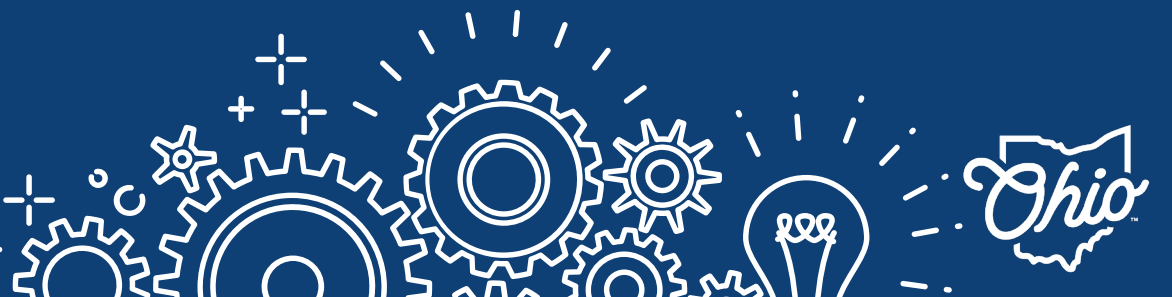

Department of Administrative Services

## TABLE OF CONTENTS

| Creating an OHID                 | 3  |
|----------------------------------|----|
| MFA Introduction and Enrollment  | 12 |
| MFA Enrollment: SMS Text Message | 20 |
| MFA Enrollment: Email            | 23 |
| MFA Enrollment: Phone Call       | 26 |
| MFA Enrollment: IBM Verify App   | 29 |
| MFA Troubleshooting              | 37 |

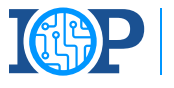

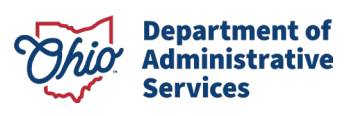

## **CREATING AN OHID**

**Please note:** OHIDs are required **by person**. **Each individual** should create their own OHID and register for MFA

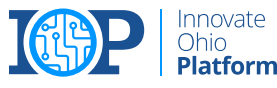

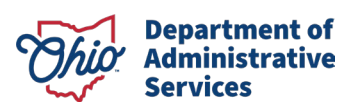

Beginning at the OHID login page <u>https://ohid.ohio.gov/</u>. From the login page, press the "Create Account" button.

- 2 Select "Create Account" to begin the OHID account creation process
- 3 Enter an active email address to continue creating an account..

|                                                                                                    | €OHID                                                                                        |                                                                                                    |
|----------------------------------------------------------------------------------------------------|----------------------------------------------------------------------------------------------|----------------------------------------------------------------------------------------------------|
| Ohio's Digital Identity. One State. One Account.<br>Register once, use across many State of 0 2 sites<br>Create account | Create OH ID Account<br>Email Verification<br>Personal Info                                  | Email Verification<br>With one OH[ID account, you can sign in to multiple State of Ohio agency systems more securely.<br>You need an active email address to create an OH[ID account. Need to create one? Companies such as<br><u>Google, Microsoft, AQL</u> , and <u>Yahoo</u> offer free email accounts.<br>We need to verify the email address you want to use for your OH[ID account. A one-time PIN will be |
| Log In                                                                                                    | <ol> <li>9 Pick a Username</li> <li>4 Create Password</li> <li>5 Account Recovery</li> </ol> |                                                                                                    |
| OHID<br>Password                                                                                                    |                                                                                              |                                                                                                    |
| Log in                                                                                                    |                                                                                              |                                                                                                    |

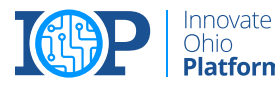

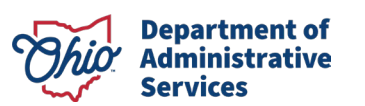

4

After entering an email address, a PIN will be sent to that email address.

Enter the PIN provided on the email verification screen and select "Verify."

Note: If you do not receive the PIN immediately, request a new PIN using the "Send a new PIN" link

| nter PIN                                       |                                    |                           |
|------------------------------------------------|------------------------------------|---------------------------|
|                                                | Verify                             |                           |
| aving Trouble?                                 |                                    |                           |
| Search your junk mail and spam folder for a    | n email from: DONOTREPLY-Ente      | erpriseldentity@ohio.gov. |
| Wait 10 minutes and refresh your email inbo    | х.                                 |                           |
| ill Having Trouble?                            |                                    |                           |
| our email provider is likely marking this emai | l as spam, which is blocking or de | laying it.                |
| Add DONOTREPLY-EnterpriseIdenity@Ohio          | <b>o.gov</b> to your contacts.     |                           |
| Ask your IT administrator to add this email    | to the safe-sender list.           |                           |
| end me a new PIN                               |                                    |                           |
|                                                |                                    |                           |
|                                                |                                    |                           |
| Cancel                                         |                                    | Next                      |

Enter a Legal First Name, Last Name, and Date of Birth in MM/DD/YYYY format to continue. Note: Last 4 of SSN is an optional field.

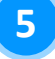

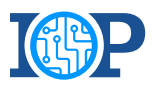

nnovate Ohio

6

Create a username for the OHID account.

Note: The username must be between 6-64 characters, cannot start or end with a special character, cannot contain only numbers, and may only contain . \_ - or @ as special characters.

| Username Requirements                                          |      |
|----------------------------------------------------------------|------|
| <ul> <li>Must be between 6-64 characters</li> </ul>            |      |
| <ul> <li>Cannot start or end in a special character</li> </ul> |      |
| Cannot contain only numbers                                    |      |
| <ul> <li>Only or @ No other special characters</li> </ul>      | 6    |
| Username                                                       |      |
|                                                                |      |
|                                                                |      |
|                                                                |      |
|                                                                |      |
|                                                                |      |
|                                                                |      |
|                                                                |      |
| Cancel                                                         | Next |

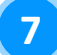

Create and confirm a password for the OHID account.

Note: Passwords must be between 8-30 characters; must contain at least one upper case letter, lower case letter, number, and special character; and cannot contain the user's first name, last name, username, or OHID.

| Password Requirements                     |                                    |                                               |
|-------------------------------------------|------------------------------------|-----------------------------------------------|
| • Must have at least 8 an                 | d no more than 30 characters in le | ength                                         |
| Must contain 1 charact                    | er from each of the following cate | gories:                                       |
| • Upper case letters (                    | 4-Z)                               |                                               |
| • Lower case letter (a                    | -z)                                |                                               |
| • Numbers (0-9)                           |                                    |                                               |
| • Special characters (                    | (\$#.,%@~^&*+=><(){}[]%'";:\/?')   |                                               |
| Cannot include your fit                   | st name, last name, username, or   | OHID                                          |
| <ul> <li>Example: If your name</li> </ul> | ne or username is John Smith, yo   | our password cannot contain "John" or "Smith" |
|                                           |                                    |                                               |
| Password                                  | Confirm Password                   |                                               |
|                                           |                                    |                                               |
|                                           |                                    |                                               |
|                                           |                                    |                                               |
|                                           |                                    |                                               |
| Cancel                                    |                                    | Next                                          |
|                                           |                                    |                                               |

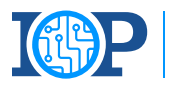

Innovate Ohio

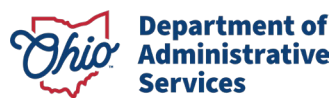

8

Enter an active mobile phone number to enable optional account recovery.

Select "Send PIN" to send a PIN to the mobile phone number.

Enter the PIN to verify your mobile phone.

9

Check the "I Agree" box under the Terms & Conditions section and answer the "Confirm you are not a robot" question.

Next, select "Verify," and then "Create Account."

> Innovate Ohio

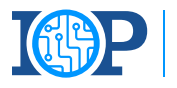

#### Account Recovery

| Your email (JamesLeBron@yahoo.cor<br>to your account ensures that we have              | n) is the main way you'll res<br>a way to reach you if you lo: | et your password. Adding your mobile number<br>se access to your email. |
|----------------------------------------------------------------------------------------|----------------------------------------------------------------|-------------------------------------------------------------------------|
| Set up mobile/text mess<br>You will receive a PIN via text message<br><u>Policies.</u> | age account recover.                                           | VETY<br>See Terms & Conditions and Privacy                              |
| Mobile Number                                                                          | Send PIN<br>number to your account at t                        | his time, you can <u>skip this step.</u>                                |
| Cancel                                                                                 |                                                                | Next                                                                    |

#### Set up mobile/text message account recovery

A message with your PIN has been sent to \*\*\*-\*\*\*-

Verify

8

g

Having Trouble?

**Enter PIN** 

#### Terms & Conditions

In order to proceed with this request, you must agree to the following terms and conditions

By clicking "I Agree" and creating an OH|ID Citizen, Business, or Workforce profile you consent to use electroni signatures with the State of Ohio and receive communications in electronic form.

If you use this site, you are responsible for maintaining the confidentiality of your OH|ID account(s) and password(s) and for restricting access to your computer, and you agree to accept responsibility for all activities that occur under your OH|ID account(s) or password(s). The Ohio Department of Administrative Services reserves the right, in the event of a violation of law or State of Ohio policy, or as a result of any suspicious activity occurring on your OH|ID account, to refuse service, terminate accounts, remove or edit content on Ohid.ohio.gov, or cancel transactions related to your OH|ID account.

Children under the age of 13 are not eligible to use services that require the submission of personal information and should not submit any personal information to us. This includes submitting personal information to the website as part of a user profile or profile personalization. If you are a child under the age of 13, you can use these services only if used together with your parents or guardians. Ask permission from your parents or guardians if you are under the age of 13.

| I Agree |  |
|---------|--|
|         |  |

Confirm you are not a robot Red, pants and pink: the 1st color is?

Cance

Verify

Create Account

10) Verify receipt of the account creation email, then navigate back to the "Check your Email" page and select the "log in to OHID" hyperlink.

> Note: Customers can also go directly to ohid.ohio.gov and log in on the OHID login page

| Check your Email                                                                               |
|------------------------------------------------------------------------------------------------|
| We are working to create your new OH ID account. This may take a few seconds or a few minutes. |
| OHID: JackSmit                                                                                 |
| Once you receive a confirmation email, return here to log in to OHID.                          |

11)

Log in to OHID using the new OHID username and password.

| Ohio's Digital Identity. One State. One Account.<br>Register once, use across many State of Ohio websites |   |
|----------------------------------------------------------------------------------------------------|---|
| Create account                                                                                            |   |
| Log In                                                                                                    |   |
| OHID                                                                                                    |   |
| Password 🏼 🥸                                                                                              |   |
| Log in                                                                                                    | 1 |

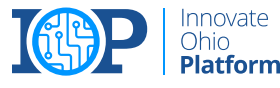

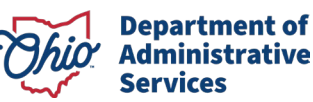

# OHID ACCOUNT RECOVERY

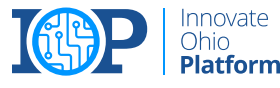

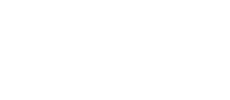

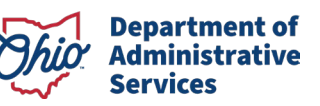

## OHID USERNAME AND PASSWORD RECOVERY

- If customers with an existing OHID need support with their username or password, they should open the OHID account recovery chatbot by selecting "Forgot your OHID or password" under the "Log In" button
- After selecting "Forgot your OHID or password" a chatbot will open to help support customers with username recovery, password resets or new account creation.

| ount Settings | Security Profile        | 🕲 Log In                  | 🕐 Help |
|---------------|-------------------------|---------------------------|--------|
|               |                         |                           |        |
|               | онір                    |                           |        |
|               | Password                |                           |        |
|               |                         | og In                     |        |
|               | Forgot your OH ID or pa | sssword?   Get login help |        |
|               |                         |                           |        |

| OH OHID Help<br>What can we help you with today?<br>Choose your response<br>I forgot my username (OHID) I forgot my password | Forgot My OHID<br>Username or Password                                  |  |
|----------------------------------------------------------------------------------------------------|-------------------------------------------------------------------------|--|
| Choose your response I forgot my username (OHID) I forgot my password 2                                                      | OH OHID Help<br>What can we help you with today?                        |  |
|                                                                                                    | Choose your response I forgot my username (OHID) I forgot my password 2 |  |

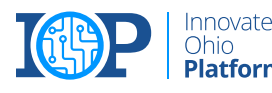

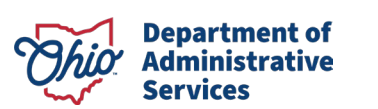

## OHID USERNAME AND PASSWORD RECOVERY

#### PASSWORD RECOVERY

If a user forgets their password, they can communicate with the chatbot to recover their password by entering their OHID when prompted.

| Username or Pase              | sword                |
|-------------------------------|----------------------|
| OH OHID Help                  | •                    |
| What can we help you with tod | lay?                 |
|                               | I forgot my password |
| OH OHID Help                  |                      |
| What is your OHID (username)  | ?                    |
|                               |                      |
| Enter your OHID               |                      |

#### **USERNAME RECOVERY**

If a user forgets their username, they can enter their email address associated with their OHID when prompted.

| P       | Forgot My OHID<br>Username or Password                         |
|---------|----------------------------------------------------------------|
| W       | e're still not able to find an OHID account with that sername. |
|         | I forgot my username (OHID)                                    |
| ОН      | OHID Help                                                      |
| W<br>ac | hat is the email address you use with your OHID<br>count?      |
| Enter   | your email address                                             |
|         | Submit                                                         |

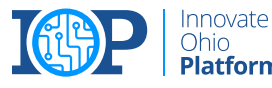

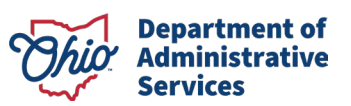

## MULTI-FACTOR AUTHENTICATION (MFA)

Setting up MFA enrollment

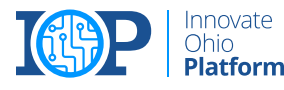

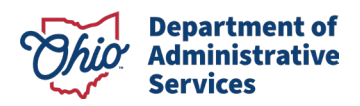

Multifactor Authentication (MFA) is a security procedure that allows Ohioans to verify that they are who they claim to be. This is done by confirming additional identifying information from a secondary source.

#### **KEY TERMS AND DEFINITIONS**

#### Single Sign-On (SSO)

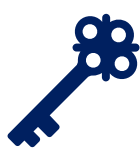

Single Sign On (SSO) refers to a sign on process which allows users to access multiple state agency resources through a single set of log in credentials (OHID and Password).

#### **Multifactor Authentication (MFA)**

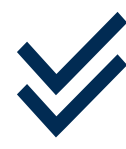

Multifactor Authentication (MFA) is a second form of verification that the user logging in is who they claim they are. There will be multiple options available, including SMS text, phone call, email, and mobile app verification.

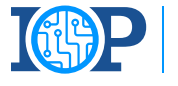

Innovate Ohio

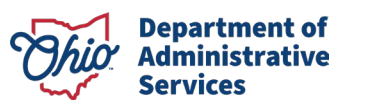

#### MFA REGISTRATION OPTIONS OVERVIEW

There are four options available for MFA Registration. Please register for at least **two** MFA options.

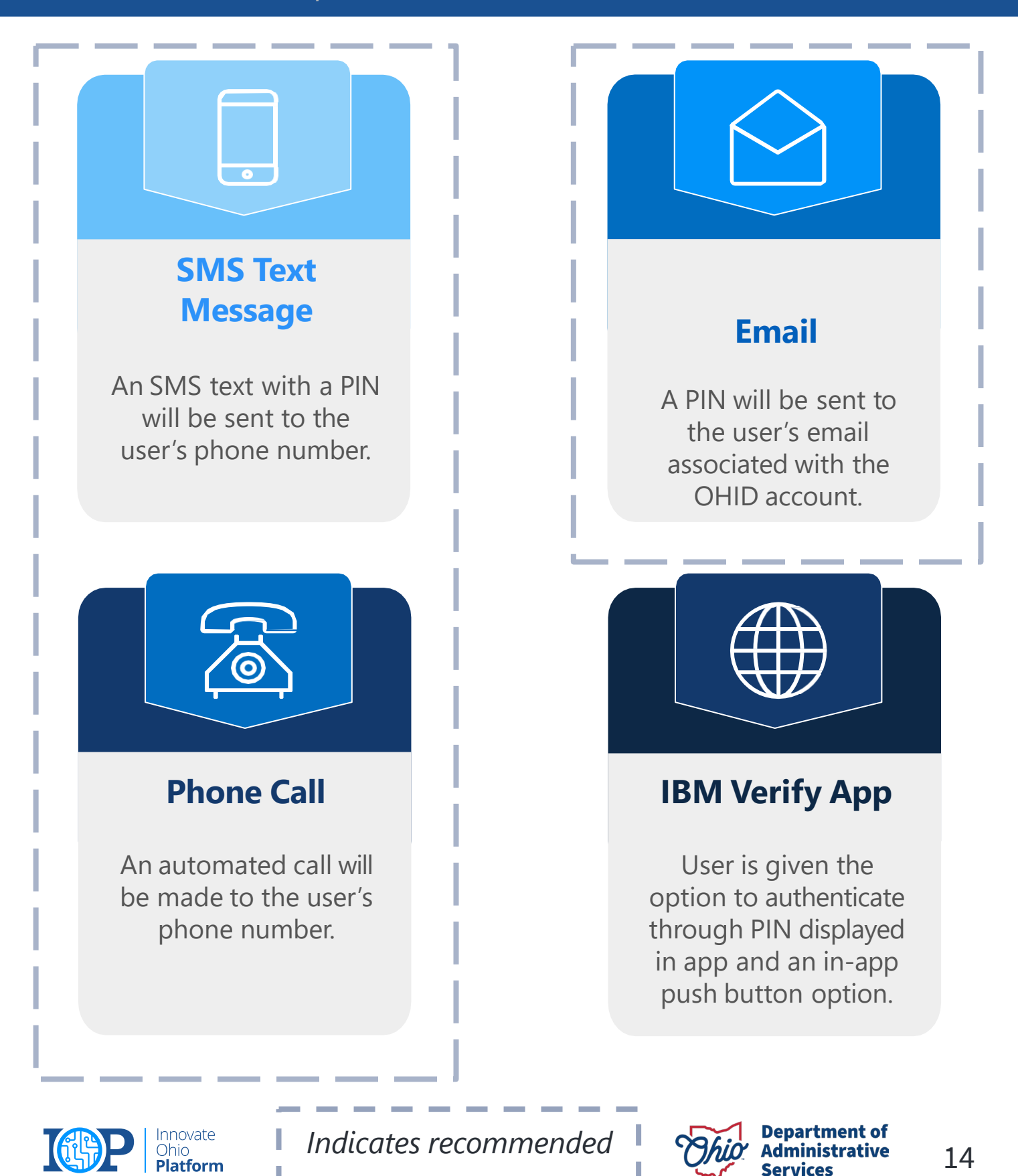

#### MFA REGISTRATION OPTIONS

*There are four options available for MFA Registration. Please register for at least two <i>MFA options.* 

## It is recommended to choose a combination of phone-based and email options just in case you do not have multiple cell phones or lose your phone.

| SMS Text<br>Message                                                   |
|-----------------------------------------------------------------------|
| An SMS text with a PIN<br>will be sent to the user's<br>phone number. |

*Level of Difficulty:* 

#### LOW

- The SMS verification option sends the user a one-time access code to their phone via text message.
- Users must select an active mobile phone number.
- For text message and phone call verification to be counted as separate methods, <u>users</u> <u>cannot use the same phone</u> <u>number for both options.</u>

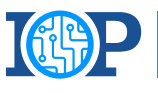

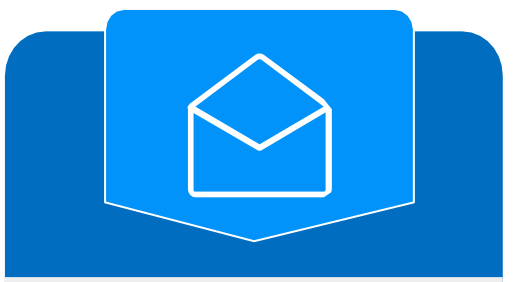

Email

A PIN will be sent to the user's email associated with the OHID account.

#### LOW

- The Email verification option sends the user an email containing a one- time verification code to the email address they used to set up MFA.
- Users should use an active email account they have access to.

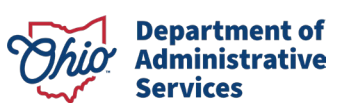

#### MFA REGISTRATION OPTIONS

*There are four options available for MFA Registration. Please register for at least two <i>MFA options.* 

## It is recommended to choose a combination of phone-based and email options just in case you do not have multiple cell phones or lose your phone.

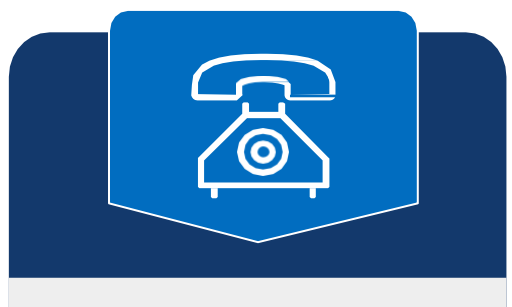

**Phone Call** 

An automated call will be made to the user's phone number.

*Level of Difficulty:* 

#### LOW

- The Phone Call verification option places an automated phone call to the user's phone number.
- Users must select an active phone number.
- For text message and phone call verification to be counted as separate methods, users cannot use the same phone number for both options.

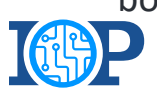

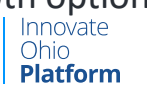

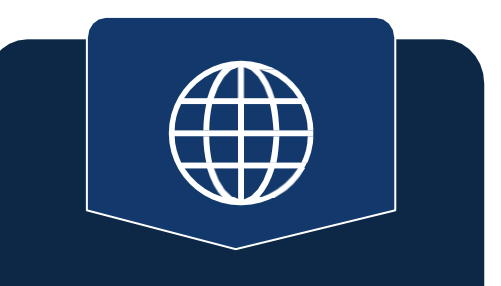

#### **IBM Verify App**

User is given the option to authenticate through PIN displayed in app and an in-app push button option.

#### **MEDIUM**

- The IBM Verify verification app will send a push notification when selected as the MFA option.
- The IBM Verify app is free in both the Google
   Play and Apple App stores.

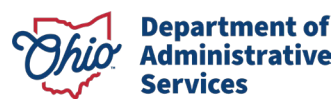

## **2-STEP VERIFICATION ENROLLMENT**

| Visit <u>OHID.ohio.gov</u> and<br>log in using OHID and<br>password.                          | Create account                                 |  |  |
|-----------------------------------------------------------------------------------------------|------------------------------------------------|--|--|
| <i>Note</i> : You can only enroll<br>in 2-Step Verification<br>options on the OHID<br>website | Log In<br>OHID                                 |  |  |
|                                                                                               | Password 🗞                                     |  |  |
|                                                                                               | Forgot your OHID or password?   Get login help |  |  |

2

Select "Account Settings" then select "2-Step Verification."

| ⊖OHID                                                                          | My Apps | App Store Account Settings                                                   | Security Profile                                   | @ Log Out @ Help                                             |
|--------------------------------------------------------------------------------|---------|------------------------------------------------------------------------------|----------------------------------------------------|--------------------------------------------------------------|
| Manage Account Personal Information Update your name, date of birth, or email. | 2       | Close Account                                                                | My Digital f<br>View your digit<br>personalized su | Profile<br>al profile and<br>rrvey results.                  |
| Signing in to OHID                                                             |         |                                                                              |                                                    |                                                              |
| Password<br>Change your password.                                              | **      | Password Recovery<br>Decide how you want to recover a<br>forgotten password. | Opt-in to receive<br>login to OHID or<br>security. | <b>fication</b><br>e a one-time PIN on<br>additional account |

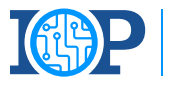

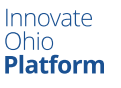

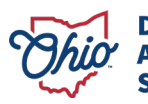

## **2-STEP VERIFICATION ENROLLMENT**

App Store

#### 3 Select "Configure".

#### OHID

#### Security Options

#### 2-Step Verification

2-Step Verification provides an additional layer of security to verify your identity. In order to access certain agency applications, you must have your 2-Step Verification configured. Please note that setting up all identity verification methods will maximize your account security.

My Apps

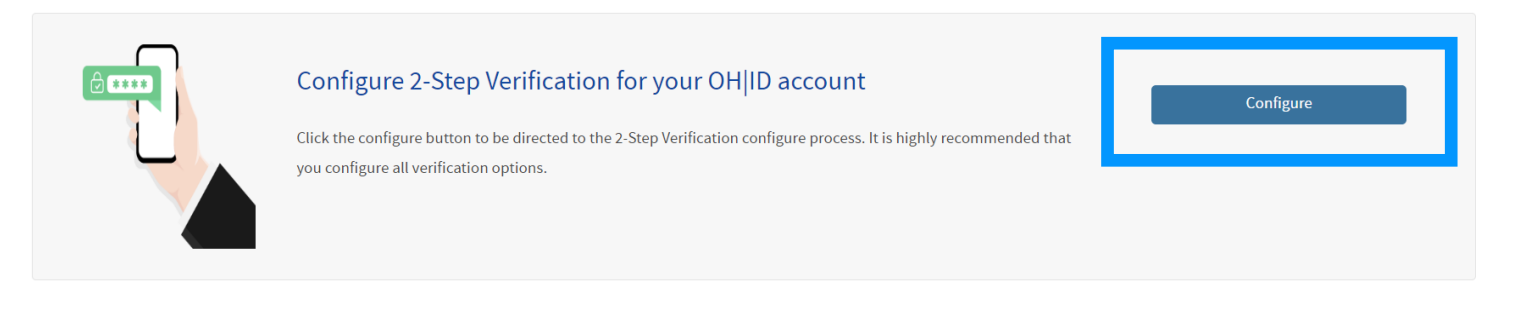

Account Settings

#### Select "Add new method +".

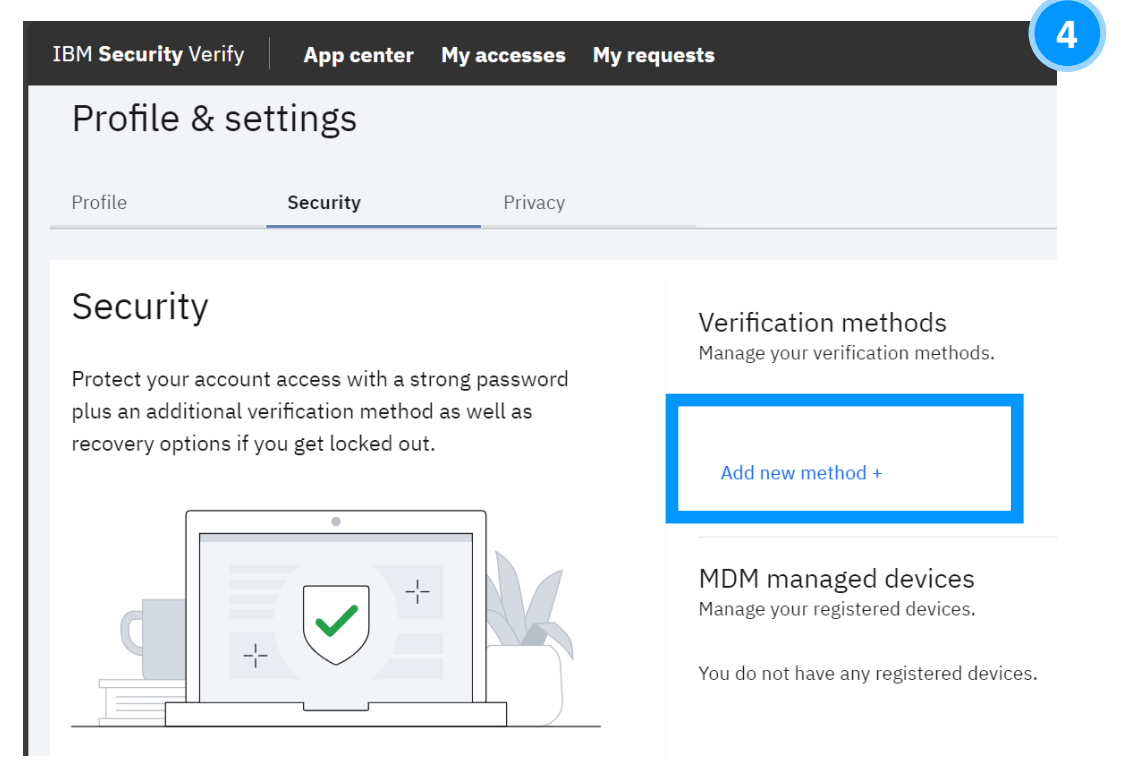

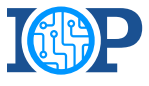

Innovate Ohio **Platform** 

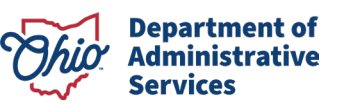

3

(2) Log Out (2) Help

Security Profile

## **2-STEP VERIFICATION ENROLLMENT**

5 You will see all verification methods appear on the screen for selection.

**Note**: You will need to set up **2 methods** of verification. It is recommended that you select one phone-based option(Phone call or text) and one email option.

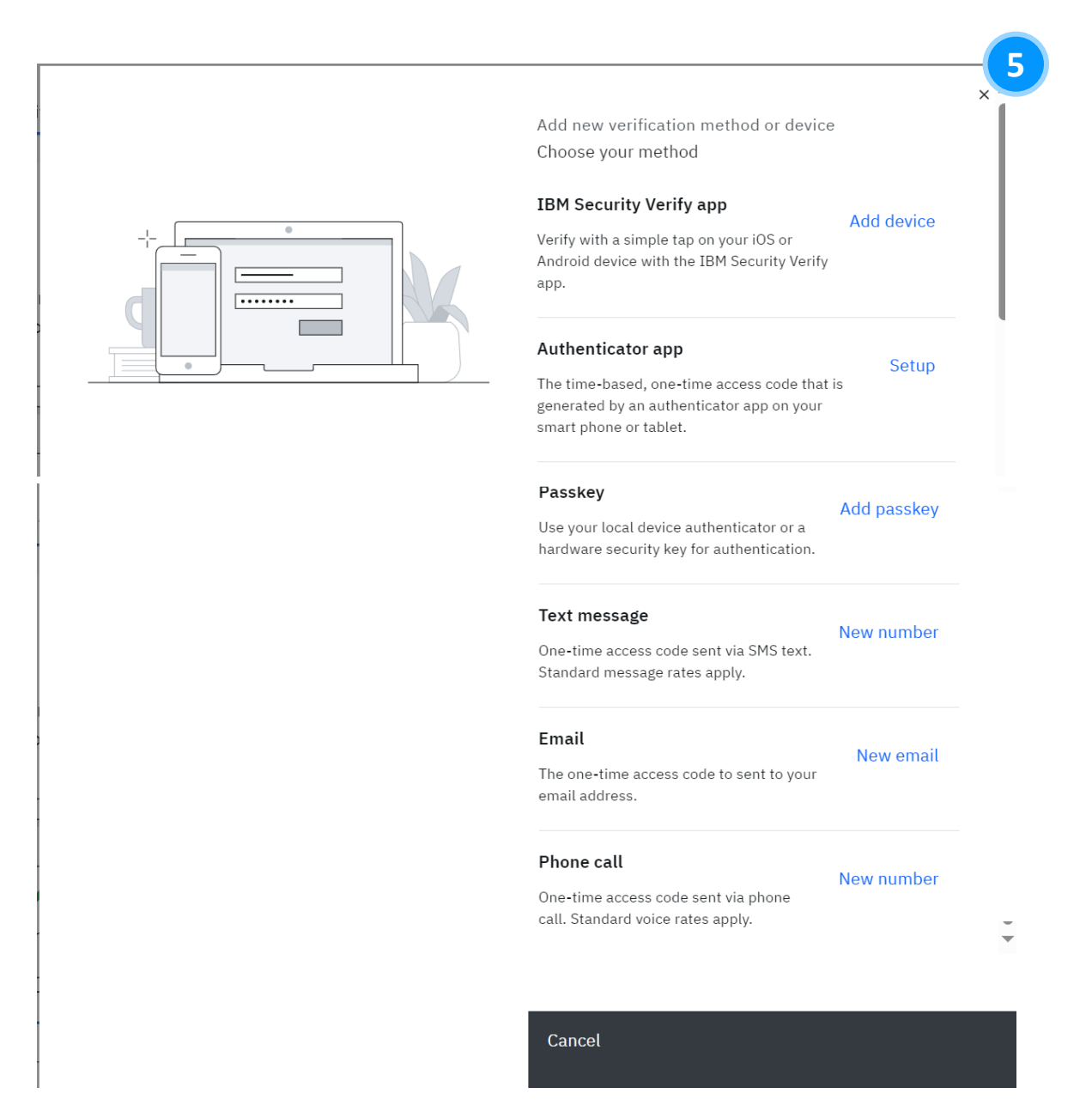

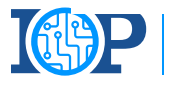

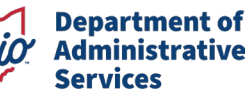

# TEXT MESSAGE

## 2-Step Verification Enrollment Method

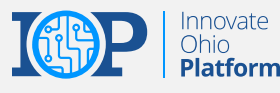

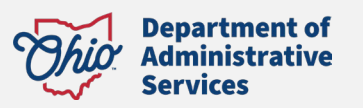

### 2-STEP VERIFICATION ENROLLMENT - TEXT MESSAGE

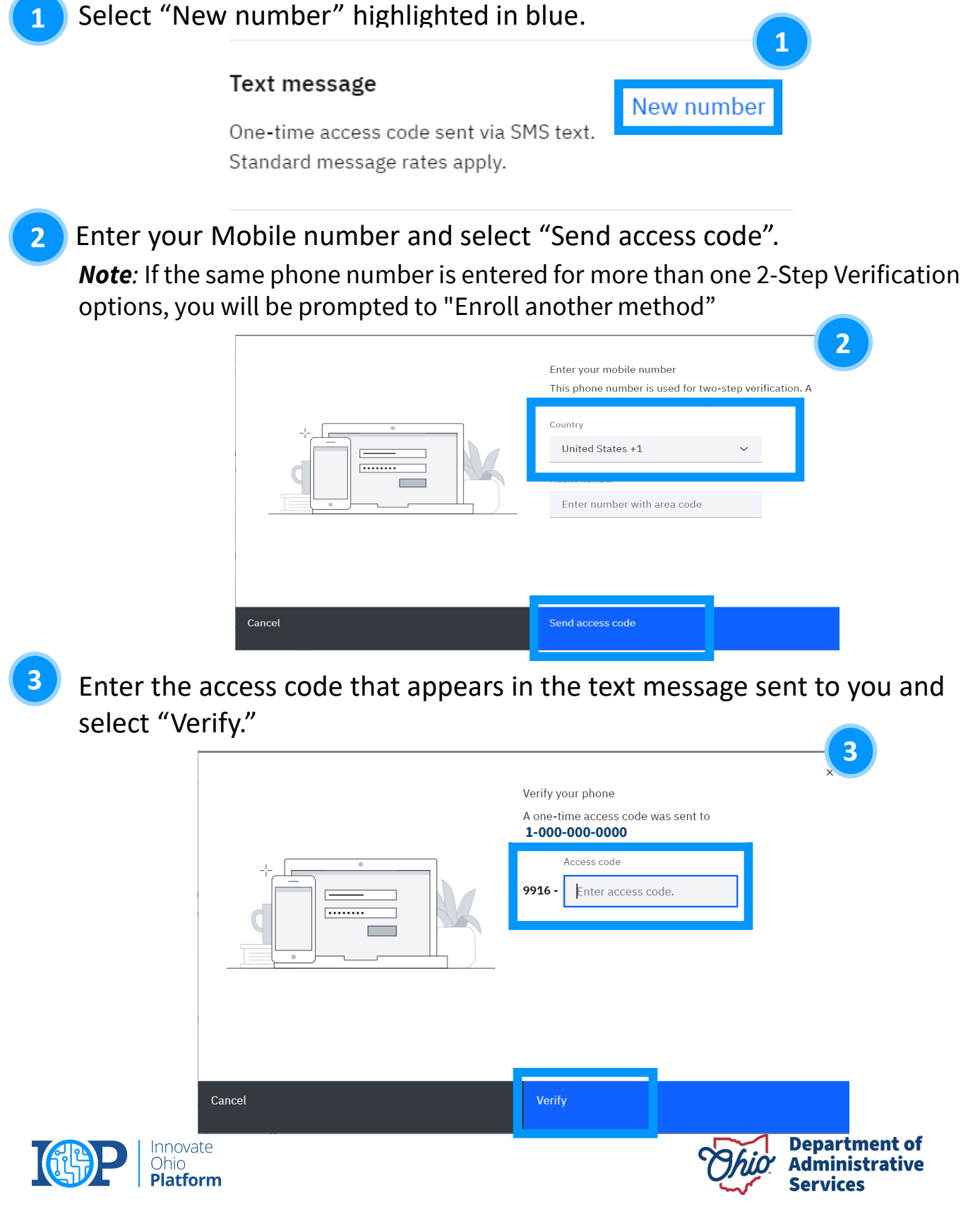

### 2-STEP VERIFICATION ENROLLMENT - TEXT MESSAGE

Once you enter and verify, you will see this page showing that you have successfully added the text message method of verification. You may select "Add additional method" if you have not yet enrolled in two methods or select "Done" if you have already done so.

Success! The code was verified.

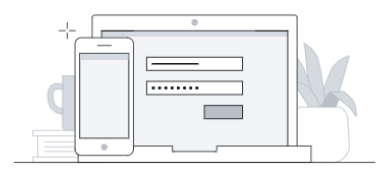

Add additional methods

Done

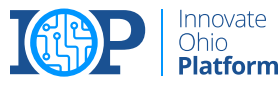

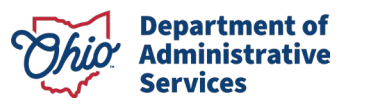

22

×

## EMAIL

## 2-Step Verification Enrollment Method

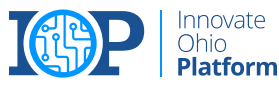

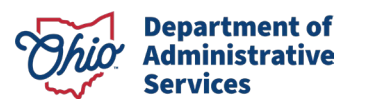

## **2-STEP VERIFICATION ENROLLMENT - EMAIL**

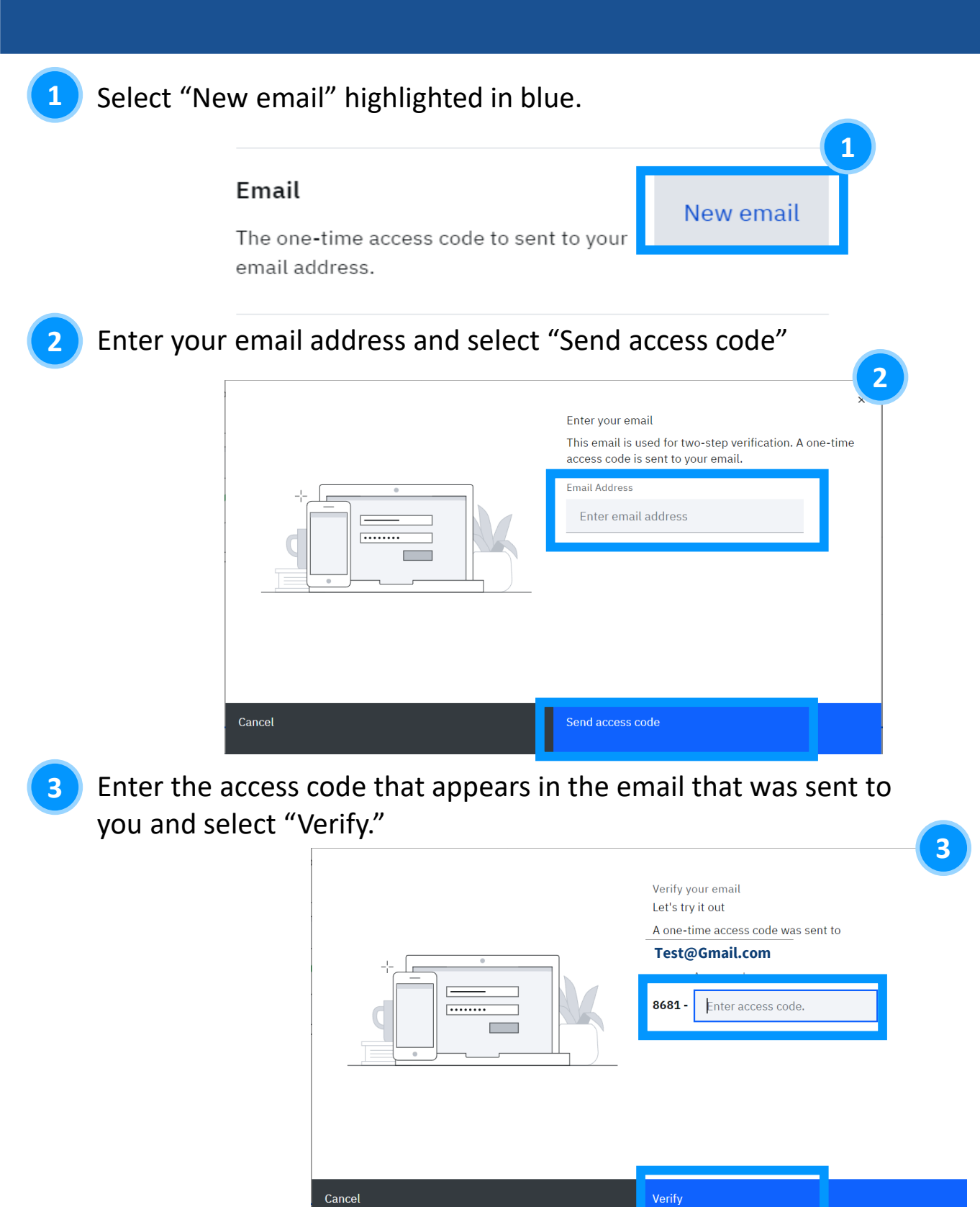

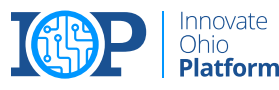

**Department of** 

Administrative

Services

## **2-STEP VERIFICATION ENROLLMENT - EMAIL**

4

Once you enter and verify, you will see this page showing that you have successfully added the email method of verification. You may select "Add additional method" if you have not yet enrolled in two methods or select "Done" if you have already done so.

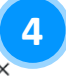

Success! Your email is added

#### Test@Gmail.com

You can remove or add new two-step verification methods and devices in your account's Security Settings.

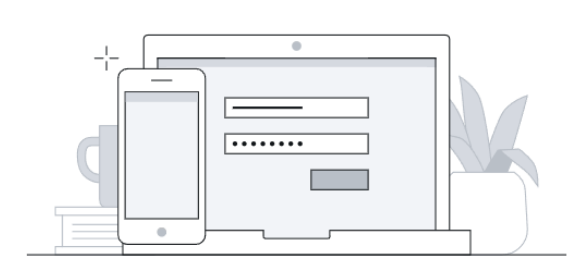

Add additional methods

Done

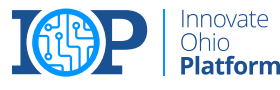

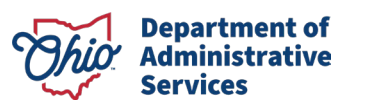

## PHONE CALL

## 2-Step Verification Enrollment Method

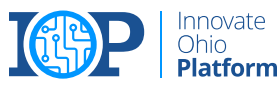

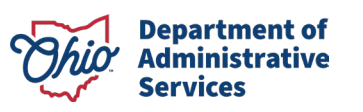

### 2-STEP VERIFICATION ENROLLMENT - PHONE CALL

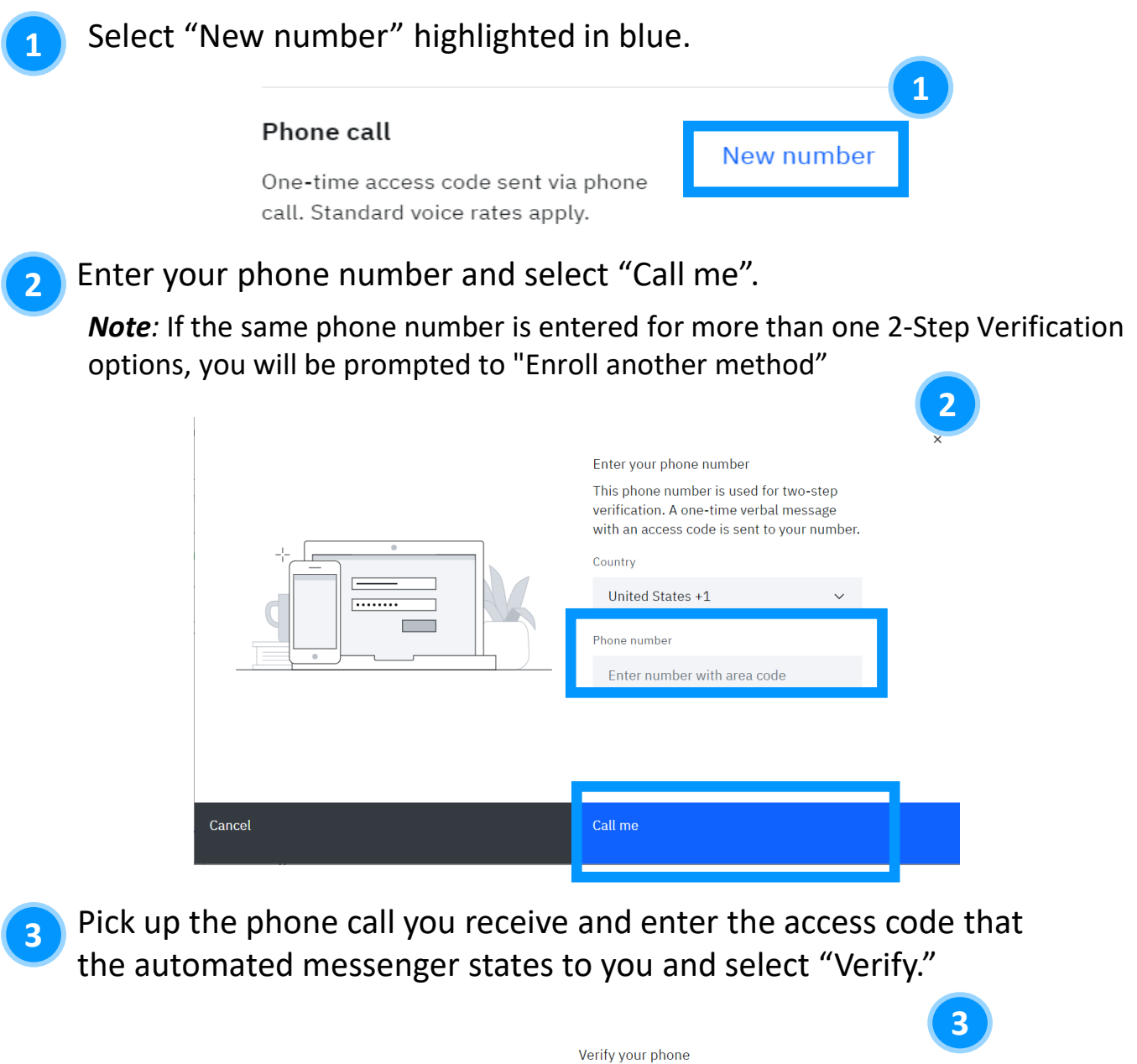

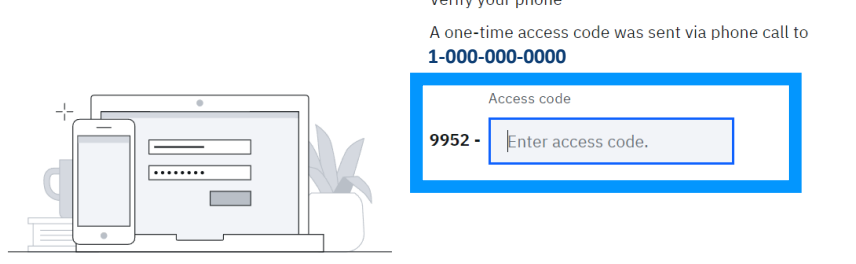

### 2-STEP VERIFICATION ENROLLMENT - PHONE CALL

Once you enter and verify, you will see this page showing that you have successfully added the phone call method of verification. You may select "Add additional method" if you have not yet enrolled in two methods or select "Done" if you have already done so.

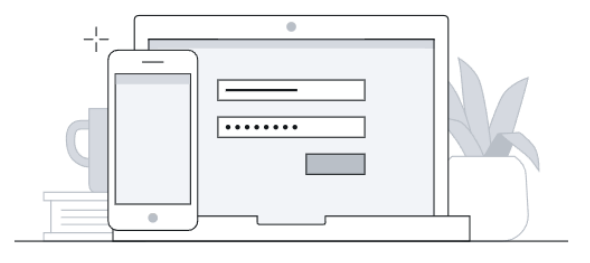

Success! Your phone was added

#### 1-000-000-0000

You can remove or add new two-step verification methods and devices in your account's Security Settings.

Add additional methods

Done

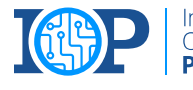

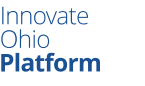

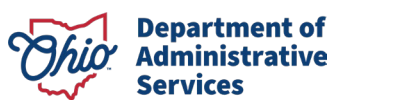

## **IBM VERIFY**

## 2-Step Verification Enrollment Method

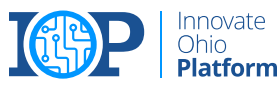

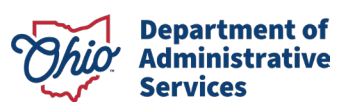

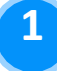

After selecting "Add Device" on the initial MFA enrollment page, you will download the IBM Verify App to your device and press "Connect Your Account"

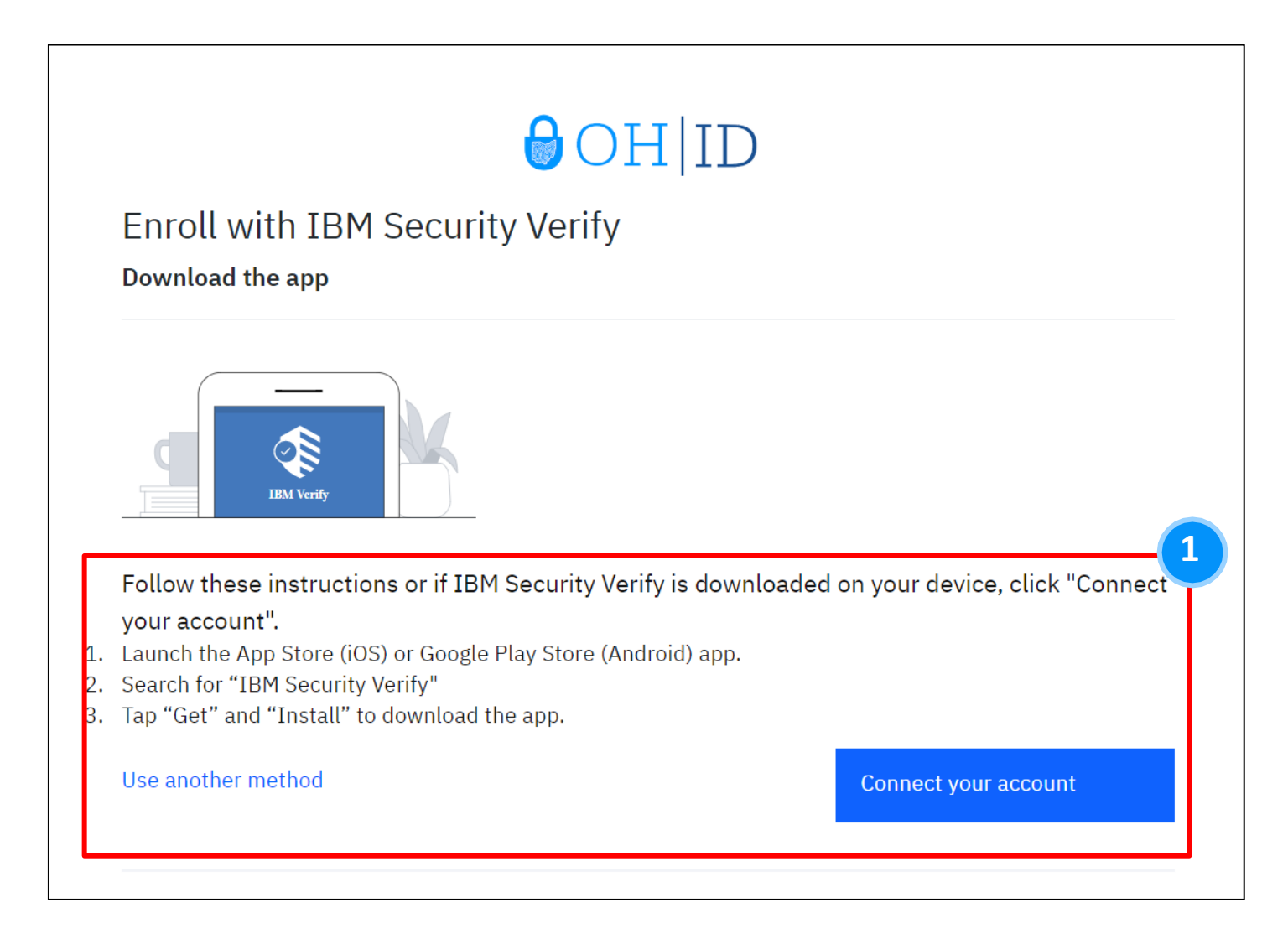

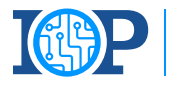

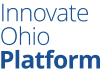

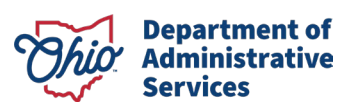

2

After pressing "Connect your account" you will be met with the following screen and will need to access the IBM Verify app on your device to continue with registration.

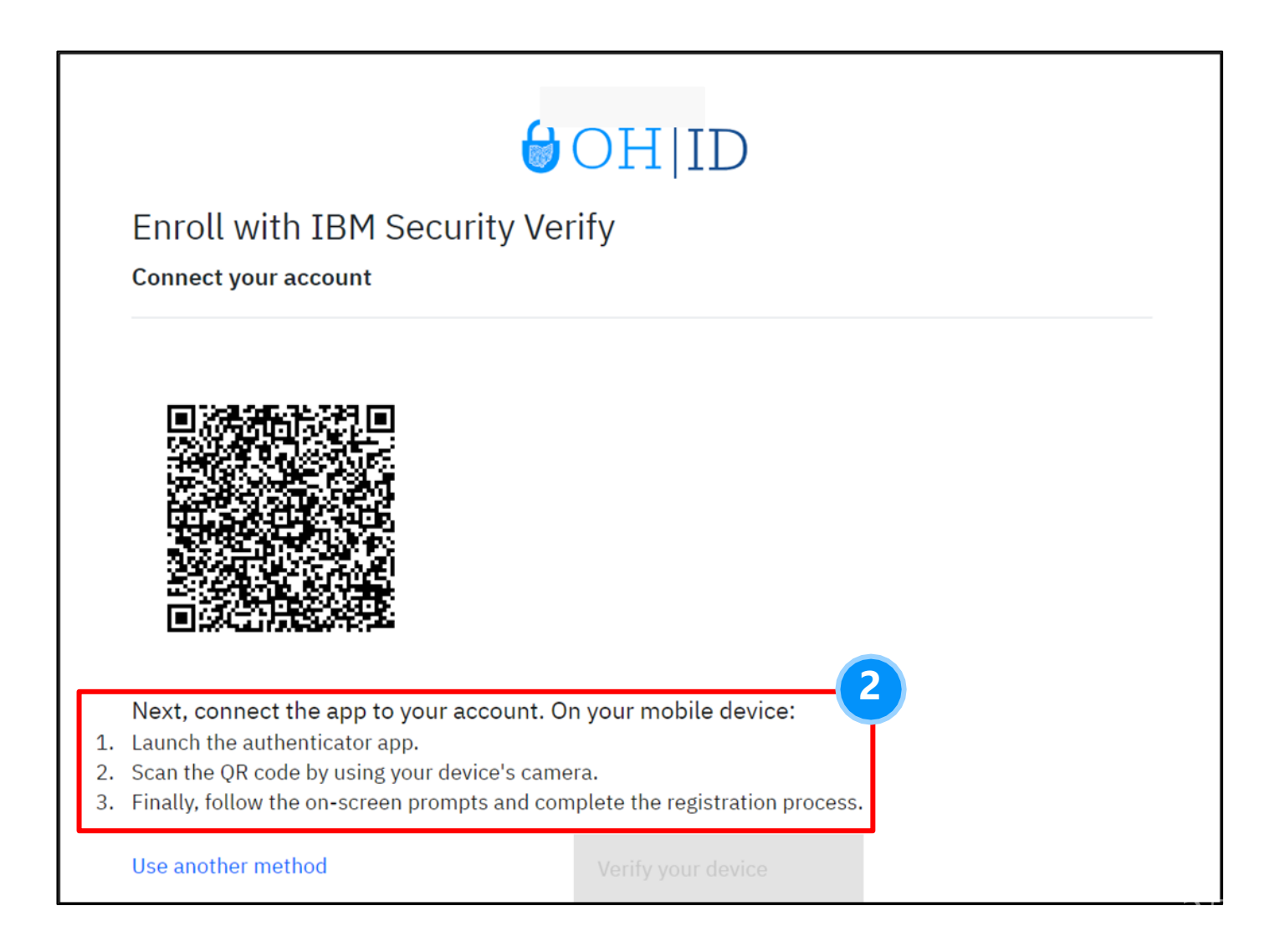

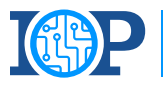

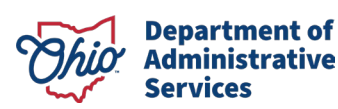

3

Scan the QR Code using the IBM app by opening the App's Camera.

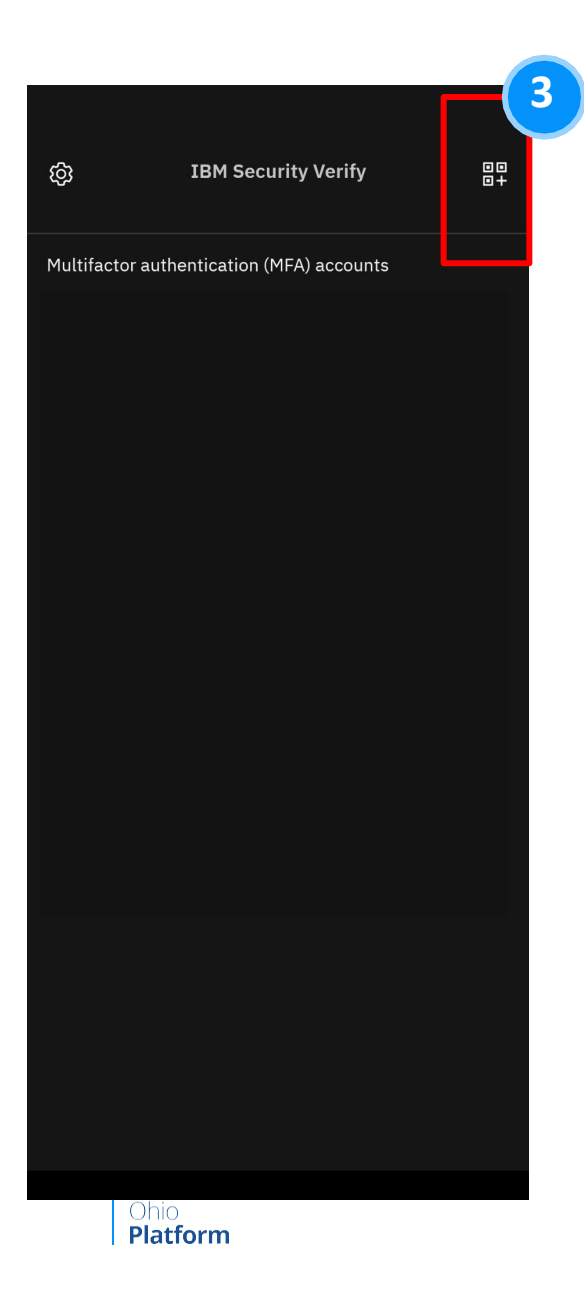

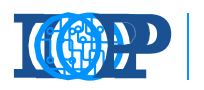

Innovate Ohio **Platform**  4

Approve the connection after scanning the QR code.

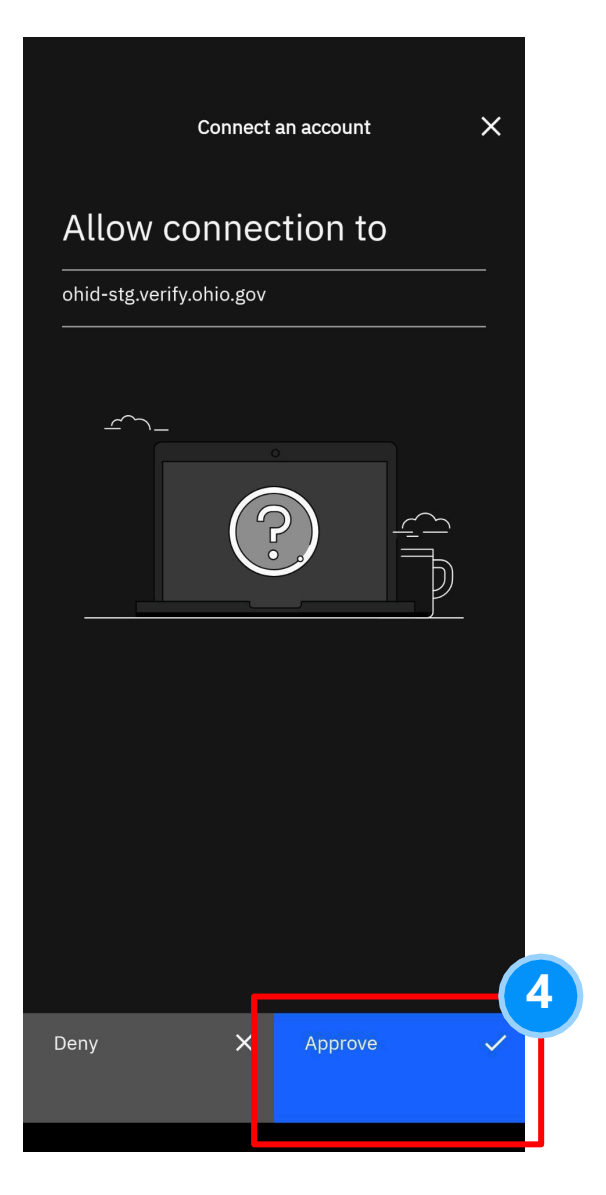

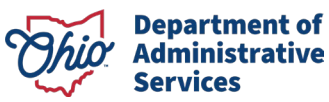

5

Choose Biometrics preference. This has no bearing on linking the account to MFA.

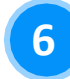

Your account is now linked, press "Done"

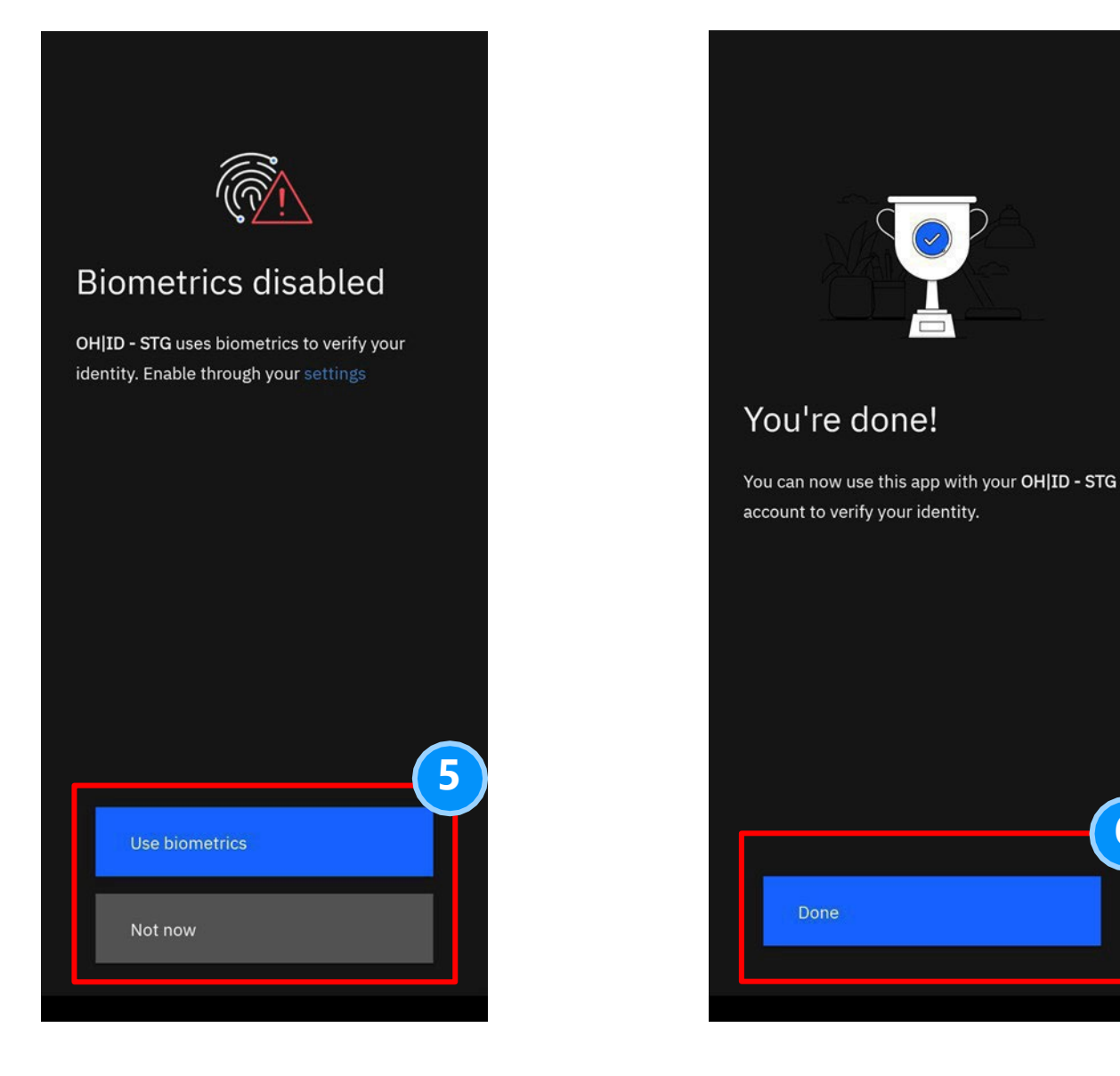

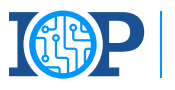

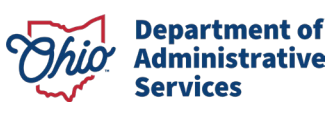

6

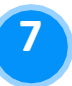

Select "Verify your device" to continue with IBM Verify Enrollment.

#### Enroll with IBM Security Verify

Connect your account

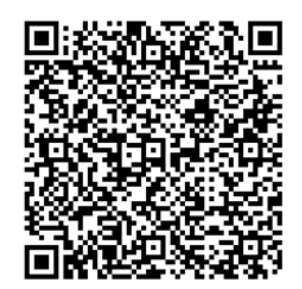

Next, connect the app to your account. On your mobile device:

- 1. Launch the authenticator app.
- 2. Scan the QR code by using your device's camera.
- 3. Finally, follow the on-screen prompts and complete the registration proce

Use another method

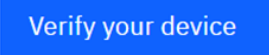

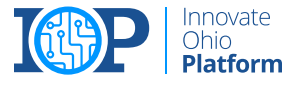

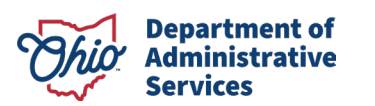

8

You will now receive an "authentication challenge" to the IBM Verify app. Tocomplete this, open the app, click the challenge, and approve the connection.

Note: The IBM Verify App does not allow screenshots for this step.

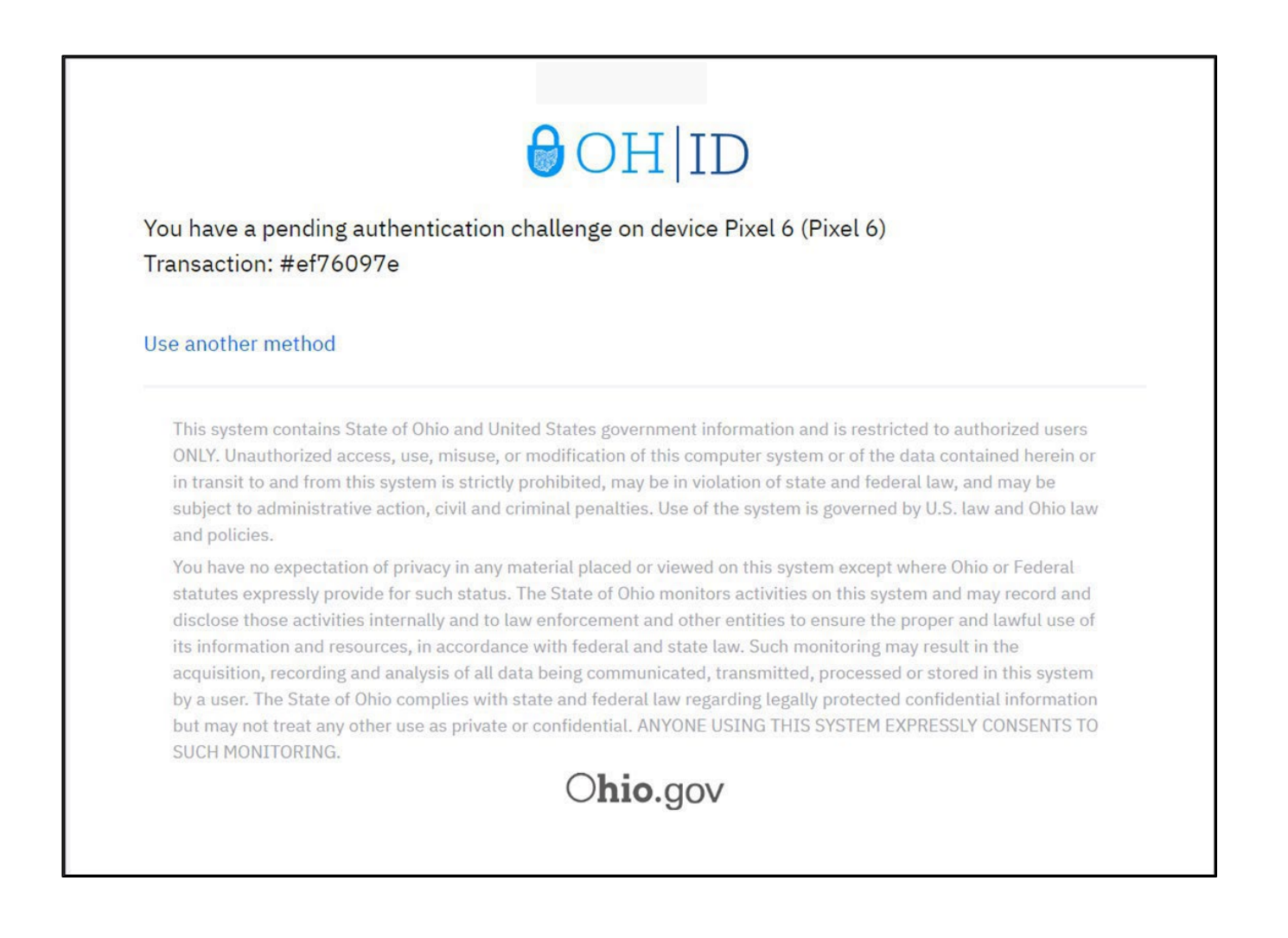

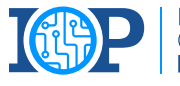

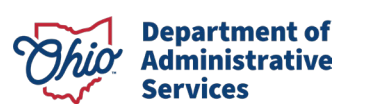

9

After successfully completing the authentication challenge, you will be met with the following screen. From here you can select "Add Additional Methods" if you need another MFA option or "Done" if you are finished enrolling. Pressing "Done" will redirect you to the Application.

| ∂OH ID                                                                                                    |                                                                                                    |  |  |  |
|----------------------------------------------------------------------------------------------------|----------------------------------------------------------------------------------------------------|--|--|--|
| Enrollment successful<br>IBM Security Verify authentication was added                                                                                                    |                                                                                                    |  |  |  |
| You can manage your verification methods and devices from Security settings                                                                                                    | s.                                                                                                    |  |  |  |
| Add additional methods                                                                                                    | Done                                                                                                    |  |  |  |
| This system contains State of Ohio and United States government information and is restricted to<br>ONLY. Unauthorized access, use, misuse, or modification of this computer system or of the data c<br>in transit to and from this system is strictly prohibited, may be in violation of state and federal law<br>subject to administrative action, civil and criminal penalties. Use of the system is governed by U.S<br>and policies.                                                                                                    | authorized users<br>ontained herein or<br>7, and may be<br>5. law and Ohio law                                          |  |  |  |
| You have no expectation of privacy in any material placed or viewed on this system except where statutes expressly provide for such status. The State of Ohio monitors activities on this system and disclose those activities internally and to law enforcement and other entities to ensure the proper its information and resources, in accordance with federal and state law. Such monitoring may result acquisition, recording and analysis of all data being communicated, transmitted, processed or sto by a user. The State of Ohio complies with state and federal law regarding legally protected confict but may not tract any other use as private or confidential. ANYONE USING THIS SYSTEM EXPECTENCE. | Ohio or Federal<br>Id may record and<br>r and lawful use of<br>ult in the<br>pred in this system<br>dential information |  |  |  |

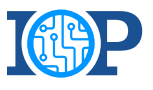

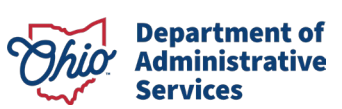

## 2-STEP VERIFICATION ENROLLMENT: IBM VERIFY BEST PRACTICES

- Before enrolling in the IBM Verify option, please download the IBM Verify application from the Apple App Store or the Google Play store.
- The QR code provided to link your 2-Step Verification option to your device/application is for one-time use only. If you fail to connect the application the first time, you will need to return to the initial 2-Step Verification enrollment page, select add device, select "IBM Verify" and begin the process again.
- 3. The option for biometric login is dependent on your device capability.
  - 1. E.g., If you have an iPhone with a "home" button (iPhone 8/8s) with TouchID activated, you can use the biometric confirmation. Any models without a "home" button and TouchID will be unable to confirm identity with biometrics. However, if you have FaceID enabled, you can select that option for biometric confirmation.
- 4. Although IBM Verify is not a "phone-based option" like SMS Text and Phone Call, we still recommend choosing an email-based backup as your secondary 2-Step Verification option. If you do not have access to your registered phone number(s), you will not be able to complete 2-Step Verification with IBM Verify, SMS Text or Phone call, but will be able to complete 2-Step Verification via email.

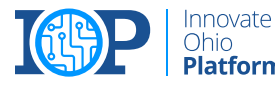

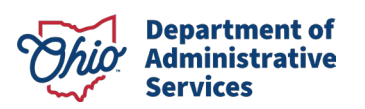